# نم Office 365 رورم ةكرح ءانثتسإ ةيفيك نامأ زاهج ىلع ريفشتلا كفو ةقداصملا نم (WSA) بيولا

# تايوتحملا

<u>ةمدقملاا</u> <u>نيوكتلا تاوطخ</u> <u>1. نيوكتلا تاوطخ URL نيجراخ بيو زجوم مادختساب صصخم URL ناونع ةئف ءاشنا.</u> <u>2. درم ةكرحل فيرعت فلم ءاشنا 3.</u> <u>3. ريفشتلا كف جهن نم Office 365 رورم ةكرح ءانثتسا.</u> <u>عجرملا</u>

# ةمدقملا

كفو ةقداصملا نم Office 365 رورم ةكرح ءافعإل ةينعملا ةيلمعلا ةلاقملا هذه فصت Office عم ةفورعملا قفاوتلا لكاشم نم ديدعلا كانه (WSA). بيولا نامأ زاهج ىلع ريفشتلا دعاسي نأ نكمي اهريفشت كفو Office 365 تانايب رورم ةكرح ةقداصم ءافعإو ،ءالكولاو 365 . تالكشملا هذه ضعب يف

كف نم رورملا ةكرح ءانثتسإ عنميو ،بيولا ليكو نم الماك ايطخت اذه دعي ال :**قظحالم** ءالمع ةطساوب اهؤاشنإ مت يتلا ةرفشملا HTTPS رورم ةكرح صحف نم WSA ريفشتلا Office 365.

# نيوكتلا تاوطخ

:ةماع ةرظن

- Office365 ل يجراخ بيو زجوم مادختساب **ةصصخم URL ةئف** ءاشنإ
- Office 365 رورم ةكرحل **فيرعت فلم** ءاشنإ
- رورم ةكرح ءانثتسإ . 3. Office رورم ةكرح ءانثتسإ

عيمج ىلع يوتحي يذلا يجراخلا JSON زجوم مادختسا ةيلمعلا هذه بلطتت :**قظحالم** يكيمانيد لكشب هثيدحت متي يذلاو ،Office 365 ب قطبترملا URL/IP نيوانع.

تارادصإلاو هدعب امو AsyncOS نم 10.5.3 رادصإلا يف دوجوم اذه بيولاا زجوم معد :**قظحالم** 11.5 مدعب امو 11.5.

- Office365 ل يجراخ بيو زجوم مادختساب صصخم URL ناونع ةئف ءاشنإ .1
  - ةيجراخلاو ةصصخملا URL ناونع تائف<-بيولا نامأ ةرادإ ىلإ لقتنا •
  - "**ةئف ةفاضإ** قوف رقنا •
  - **ةمدخ**" ددحو ،"**يجراخ رشابم بيو زجوم ةئف** ك ةئفلا عون ددحو ،ةئفلل مسا نييعتب مق •

.رايخ "**Office 365 ٻيو** 

- نيودت زجوم ليزنت ىلع WSA ةردق رابتخإ يف بغرت تنك اذإ "**رابتخالاا ءدب** قوف رقنا نئاك Office 365 JavaScript (JSON).
- لك) 00:05 ينمز لصافب "**ةعاس** ىلإ "**يئاقلتلا ثيدحتلا** رايخ نييعتب مق ،لفسألا يف (قئاقد 5
- **الاسرا** رزلا قوف رقنا".

## **Custom and External URL Categories: Add Category**

| Catagory Names        |                                                                                                    |
|-----------------------|----------------------------------------------------------------------------------------------------|
| Category Name:        | Office365                                                                                                    |
| List Order:           | 1                                                                                                    |
| Category Type:        | External Live Feed Category                                                                                                    |
| Routing Table:        | Management                                                                                                    |
| Feed File Location: ⑦ | Cisco Feed Format ? Office 365 Feed Format ? Office 365 Web Service ?                                                                                                    |
|                       | Start Test                                                                                                    |
|                       | Checking DNS resolution of feed server<br>Success: Resolved 'endpoints.office.com' address: 138.91.80.132<br>Retrieving feed content from server<br>Success: Downloaded and Parsed the feed file.<br>Test completed successfully. |
| Excluded Sites: 🕐     | Sort URLs<br>Click the Sort URLs<br>button to sort all site<br>URLs in Alpha-numerical order.                                                                                                    |
|                       | (e.g. 10.0.0.1, 2001:420:80:1::5, example.com.)                                                                                                    |
| Advanced              | Match specific URLs by regular expressions.                                                                                                    |
| Auto Update the Feed: | Do not auto update                                                                                                    |

- Office 365 رورم ةكرحل فيرعت فلم ءاشنإ .2
  - فيرعت فيرعت تافلم<-Web Security Manager ⊳ىلإلقتنا •
  - "فيرعت فيرعت فلم ةفاضإ ىلع رقنا •
  - . "**فيرعتلا/ةقداصملا نم ءانثتسإ** ىلإ "**ةقداصمو فيرعت** نييعتو مسا نييعتب مق •
  - "URL **ناونع تائف** راوجب دوجوملا طابترالا قوف رقنا مث ،"**ةمدٍقتمٍ تارايخ** رزلا قوف رقنا •
  - ريرمتلاب مق مث ،ةئفلا كلت ددحو ،ةقباسلا ةوطخلا يف اهتأشنأ يتلا ةئفلا نع ثحبا ا**مت** رزلا قوف رقناو ةحفصلا لفسأ ىلإ.

## Identity Profilies: Policy "Office365.ID": Membership by URL Categories

| Advanced Membership Definition: URL Category                                                                                                  |               |            |  |  |  |  |
|----------------------------------------------------------------------------------------------------|---------------|------------|--|--|--|--|
| Select any row below to use that URL Category as membership criteria. Leave all rows unselected if membership by URL Category is not desired. |               |            |  |  |  |  |
| Custom and External URL Categories                                                                                                    |               |            |  |  |  |  |
|                                                                                                    |               | Add        |  |  |  |  |
| Category                                                                                                    | Category Type | Select all |  |  |  |  |
| Office365                                                                                                    | External Feed | 1          |  |  |  |  |

## يلي امك نآلا فيرعتلا فيرعت فلم رەظي نأ بجي:

### Identification Profiles: Office365.ID

| Client / User Identification Profile Settings     |                                                                                                    |  |  |  |
|---------------------------------------------------|----------------------------------------------------------------------------------------------------|--|--|--|
| Z Enable Identification Profile                   |                                                                                                    |  |  |  |
| Name: 🕐                                           | Office365.1D<br>(e.g. my 11 Prome)                                                                                                    |  |  |  |
| Description:                                      |                                                                                                    |  |  |  |
| Insert Above:                                     | 1 (Global Profile)                                                                                                    |  |  |  |
| User Identification Method                        |                                                                                                    |  |  |  |
| Identification and Authentication: ⑦              | Exempt from authentication / identification<br>This option may not be valid if any preceding Identification Profile requires authentication on all<br>subnets.                                                                                                    |  |  |  |
| Membership Definition                             |                                                                                                    |  |  |  |
| Membership is defined by any combination of the f | ollowing options. All criteria must be met for the policy to take effect.                                                                                                    |  |  |  |
| Define Members by Subnet:                         | (examples: 10.1.1.0, 10.1.1.0/24, 10.1.1.1-10, 2001:420:80:1::5, 2000:db8::1-2000:db8::10)                                                                                                    |  |  |  |
| Define Members by Protocol:                       | HTTP/HTTPS Native FTP                                                                                                    |  |  |  |
|                                                   | Use the Advanced options to define or edit membership by proxy port, destination (URL Category), or User Agents.<br>The following advanced membership criteria have been defined:                                                                                                    |  |  |  |
|                                                   | Proxy Ports: None Selected                                                                                                    |  |  |  |
| l L                                               | URL Categories: Office365                                                                                                    |  |  |  |
|                                                   | The Advanced options may be protocol-specific. For instance, user agent strings are applicable only<br>for HTTP and decrypted HTTPS. Similarly, URL Categories, including Custom URL Categories are not<br>applicable for SOCKS transactions or transparent HTTPS (unless decrypted). When Advanced options<br>that do not apply to a protocol are selected, no transactions in that protocol will match this Identity,<br>regardless of the protocol selection above. |  |  |  |
| Cancel                                            | Submit                                                                                                    |  |  |  |

- .ةشاشلا لفسأ يف "**لاسراٍ** رزلا قوف رقنا •
- ريفشتلا كف جەن نم Office 365 رورم ةكرح ءانثتسإ .3
  - ر**يڧشتلا كڧ تاسايس<-بيولا نامأ ةرادإ** ىلإ لقتنا •

- "**جەن ةڧاضٍا** قوف رقنا •
- **فلم ديدحت** رايخلا رتخأ ،**"**نيمدختسمو **فيرعت تافلم** لقحلا يف مث ،مسا نييعتب مق .ةقباسلا ةوطخلا نم كب ةصاخلا 365 Office ةيوه ددحو "**رثكأ وأ دحاو فيرعت**

## Decryption Policy: Add Group

| 🕑 Enable Policy                                                               |                                                                                           |                                               |                               |                            |  |  |  |
|-------------------------------------------------------------------------------|-------------------------------------------------------------------------------------------|-----------------------------------------------|-------------------------------|----------------------------|--|--|--|
|                                                                               | Policy Name: ?                                                                            | Office365.DP                                  |                               |                            |  |  |  |
|                                                                               |                                                                                           | (e.g. my II policy)                           |                               |                            |  |  |  |
|                                                                               | Description:                                                                              |                                               |                               |                            |  |  |  |
|                                                                               | Insert Above Policy:                                                                      | 1 (Global Policy)                             |                               |                            |  |  |  |
|                                                                               | Policy Expires:                                                                           | Set Expiration for Policy                     |                               |                            |  |  |  |
|                                                                               |                                                                                           | On Date: MM/DD/YYYY                           |                               |                            |  |  |  |
|                                                                               |                                                                                           | At Time: 00 : 00                              | At Time: 00 : 00              |                            |  |  |  |
| licy Member Defin                                                             | ition                                                                                     |                                               |                               |                            |  |  |  |
| embership is define                                                           | d by the combination of the I                                                             | following options. All criteria must be met f | or the policy to take effect. |                            |  |  |  |
| Ident                                                                         | ification Profiles and Users:                                                             | Select One or More Identification Profiles    |                               |                            |  |  |  |
|                                                                               |                                                                                           | Identification Profile                        | Authorized Users and Groups   | Add Identification Profile |  |  |  |
|                                                                               |                                                                                           | Office365.ID                                  | No authentication required    | Ê                          |  |  |  |
|                                                                               | Authentication information may not be available at HTTPS connection time. For transparent |                                               |                               |                            |  |  |  |
| proxy traffic, user agent information is unavailable for decryption policies. |                                                                                           |                                               |                               |                            |  |  |  |
|                                                                               | b Advanced                                                                                | Define additional group membership criter     | ria.                          |                            |  |  |  |

- ا**لاسرا** رز ىلع رقنا".
- "1 :**ةشاش** لوقي يذلا "URL **ةيفصت** تحت طبارلا ىلع رقنا •
- قَيْفَ نَيْ مَعْتُبُ مَقْ Office 365 قَيْفُ نَيْ عَتَّبَ مَقَ ..."لااسرا رزلاا قوف رقناو "رورم قملك عل

## Decryption Policies: URL Filtering: Office365.DP

| Custom and External URL Category Filtering                                                                              |               |                           |                          |              |            |            |               |               |
|----------------------------------------------------------------------------------------------------|---------------|---------------------------|--------------------------|--------------|------------|------------|---------------|---------------|
| These URL Categories are defined as group membership criteria. All other categories are not applicable for this policy. |               |                           |                          |              |            |            |               |               |
|                                                                                                    |               | Use<br>Global<br>Settings | Override Global Settings |              |            |            |               |               |
|                                                                                                    |               |                           | Pass Through             | Monitor<br>e | Decrypt    | Drop 🕐     | Quota-Based   | Time-Based    |
| Category                                                                                                    | Category Type | Select all                | Select all               | Select all   | Select all | Select all | (Unavailable) | (Unavailable) |
| Office365                                                                                                    | External Feed | -                         | ~                        |              |            |            | -             | -             |
| Cancel                                                                                                    |               |                           |                          |              |            |            |               | Submit        |

يف "<mark>تارييغتلا ذيفنت</mark> رفصألا رزلا قوف رقنلاب كب ةصاخلا تارييغتلاب مق ،اريخأ • ةيموسرلا مدختسملا ةمجاو نم يولعلا نميألا نكرلا.

# عجرملا

ةيفيكو **يجراخلا Office 365 بيو زجوم نيكمت ةيفيك** لوح ةيمسرلاا Cisco قئاثو نم ديزملا MSA: يف **ريفشتلا كف ةسايس نم 365 Office عافعإ** 

<u>Office 365 كانم ٻيول انامأل AsyncOS يف Office 365 ل يڃراخ ٻيو زڃوم نيكمت قيفيك</u>

ةمجرتاا مذه لوح

تمجرت Cisco تايان تايانق تال نم قعومجم مادختساب دنتسمل اذه Cisco تمجرت ملاعل العامي عيمج يف نيم دختسمل لمعد يوتحم ميدقت لقيرشبل و امك ققيقد نوكت نل قيل قمجرت لضفاً نأ قظعالم يجرُي .قصاخل امهتغلب Cisco ياخت .فرتحم مجرتم اممدقي يتل القيفارت عال قمجرت اعم ل احل اوه يل إ أم اد عوجرل اب يصوُتو تامجرت الاذة ققد نع اهتي لوئسم Systems الما يا إ أم الا عنه يل الان الانتيام الال الانتيال الانت الما